## Migración de Drive a OneDrive.

En este documento se describe el proceso de migración entre las nubes Google Drive a Microsoft OneDrive mediante la aplicación Air Explorer.

## Instalación

 Abra un navegador e ingrese la siguiente dirección <u>https://www.airexplorer.net/es/</u> y a continuación pulse en descargar dependiendo de la versión de sistema operativo de su equipo Windows o Mac.

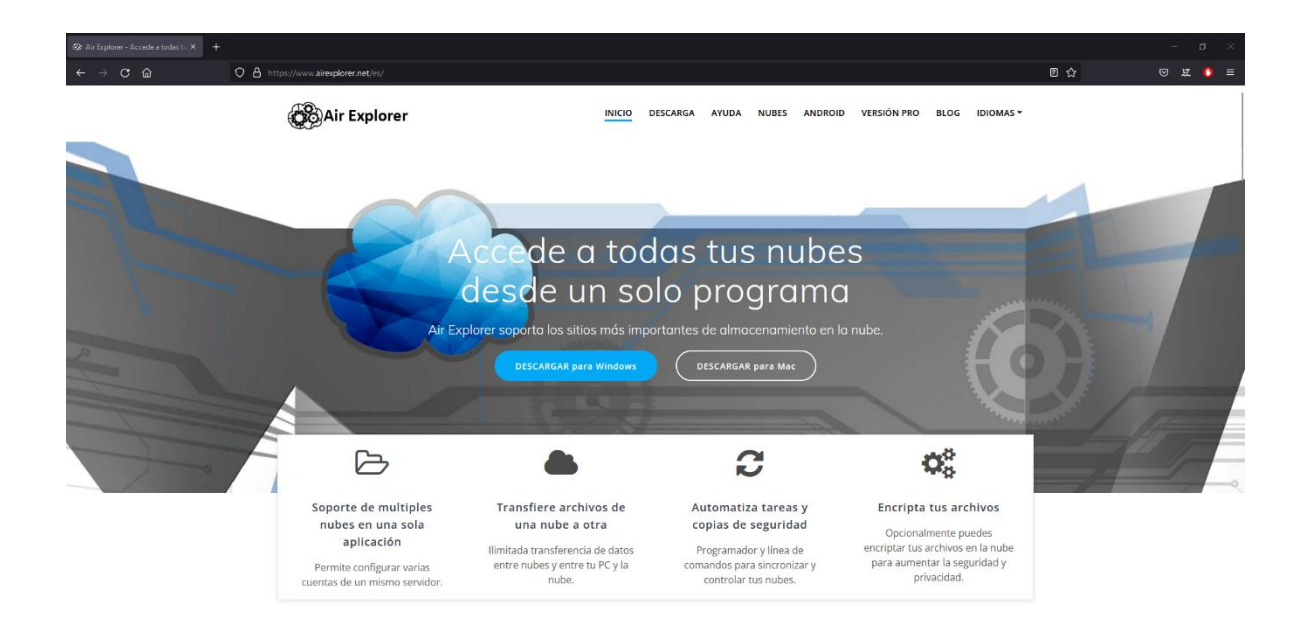

2. Una vez descargado el archivo, ejecutarlo para realizar la instalación tal como se muestran en las siguientes imágenes:

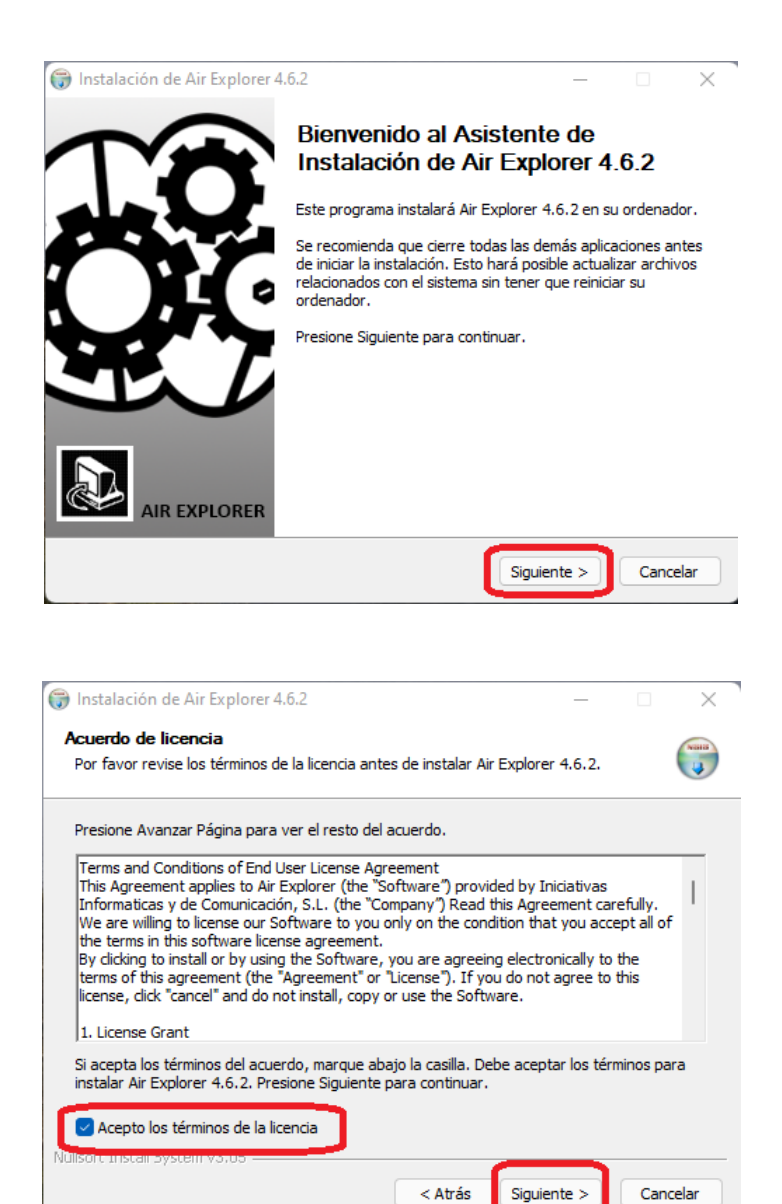

| 💮 Instalación de Air Explorer 4.6.2                                                                                                    | _                            |                            | $\times$   |
|----------------------------------------------------------------------------------------------------|------------------------------|----------------------------|------------|
| <b>Begir lugar de instalación</b><br>Elja el directorio para instalar Air Explorer 4.6.2.                                                                                        |                              |                            |            |
| El programa de instalación instalará Air Explorer 4.6.2 en el siguient<br>en un directorio diferente, presione Examinar y seleccione otro direc<br>para comenzar la instalación. | e directorio<br>torio. Presi | . Para inst<br>ione Instal | alar<br>ar |
| Directorio de Destino<br>C: \Program Files \AirExplorer                                                                                                    | Exa                          | minar                      | ]          |
| Espacio requerido: 15.6 MB<br>Espacio disponible: 141.5 GB<br>Nullsoft Install System v3.05                                                                                      |                              |                            |            |
| < Atrás II                                                                                                    | nstalar                      | Cano                       | elar       |

| 🌍 Instalación de Air Explorer 4 | .6.2 — 🗆 X ไ                                                     |  |  |  |
|---------------------------------|------------------------------------------------------------------|--|--|--|
|                                 | Completando el Asistente de<br>Instalación de Air Explorer 4.6.2 |  |  |  |
|                                 | Air Explorer 4.6.2 ha sido instalado en su sistema.              |  |  |  |
|                                 | Presione Terminar para cerrar este asistente.                    |  |  |  |
|                                 | Ejecutar Air Explorer 4.6.2                                      |  |  |  |
|                                 |                                                                  |  |  |  |
|                                 | < Atrás Terminar Cancelar                                        |  |  |  |

3. Posterior a la instalación, la aplicación se ejecutará y procederemos a conectar en primera instancia Drive y luego OneDrive.

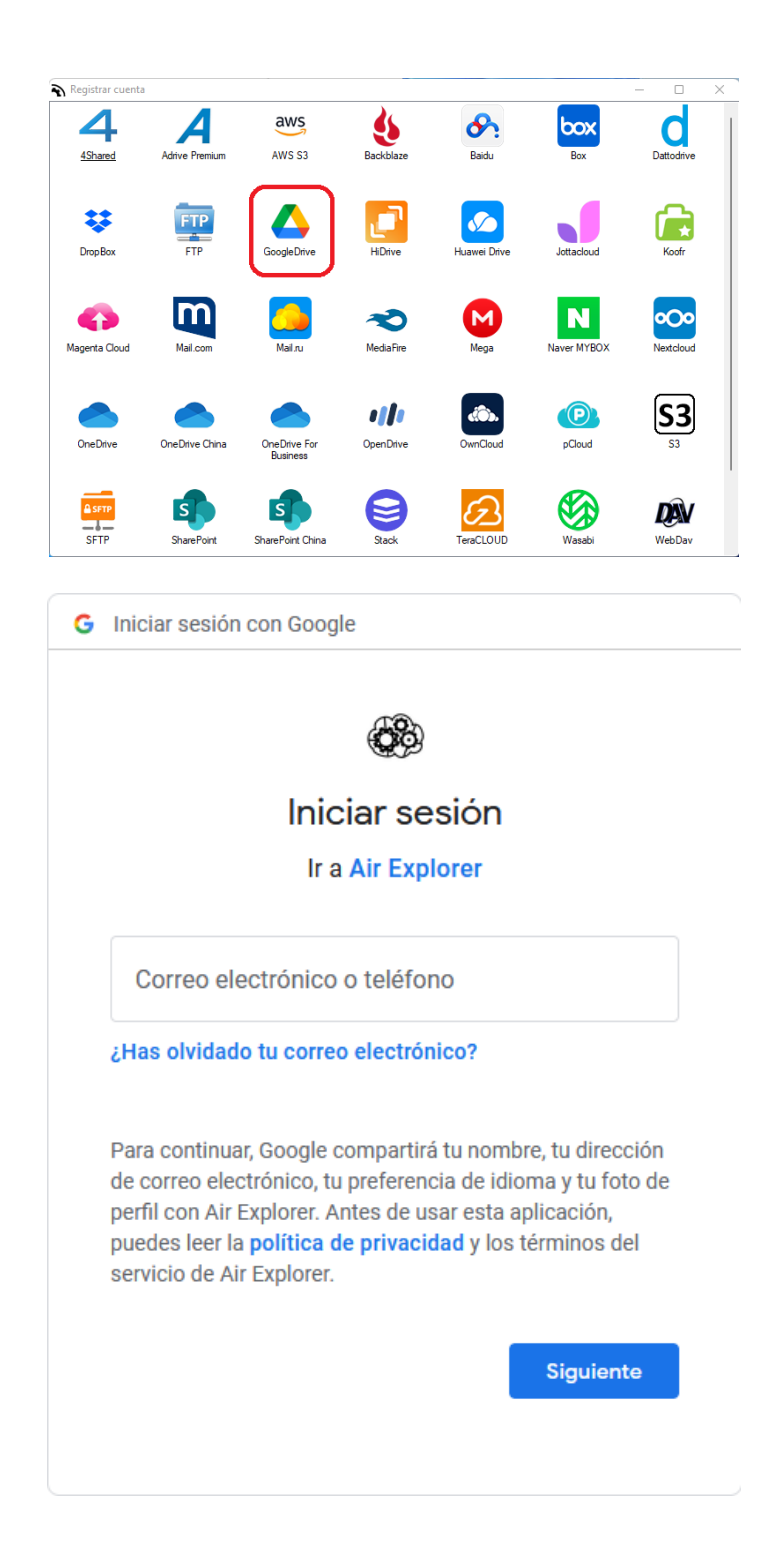

| Ayuda 🛛 🕄                                                                                                    |  |
|----------------------------------------------------------------------------------------------------|--|
| PONTIFICIA<br>UNIVERSIDAD<br>CATÓLICA<br>DE CHILE Autentificación                                                                                            |  |
| Usuario:                                                                                                    |  |
|                                                                                                    |  |
| Clave UC:                                                                                                    |  |
|                                                                                                    |  |
| INICIAR SESIÓN                                                                                                    |  |
|                                                                                                    |  |
| ¿Olvidaste tu clave?                                                                                                    |  |
| Por razones de seguridad, ¡por favor cierre su sesión y su navegador<br>web cuando haya terminado de acceder a los servicios que requieren<br>autenticación! |  |
|                                                                                                    |  |
| G Acceder con Google                                                                                                    |  |
|                                                                                                    |  |
| Air Explorer desea acceder a tu                                                                                                    |  |
| Cuenta de Google                                                                                                    |  |
| 💲 soportegmail@uc.cl                                                                                                    |  |

Esta acción permitirá que Air Explorer haga lo siguiente:

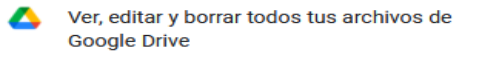

## Asegúrate de que Air Explorer sea de confianza

**(**)

Es posible que compartas información confidencial con este sitio o app. Puedes ver o quitar el acceso a través de tu **Cuenta de Google** en cualquier momento.

Conoce la forma en que Google te ayuda a **compartir datos de manera segura**.

Consulta la **Política de Privacidad** y las Condiciones del Servicio de Air Explorer.

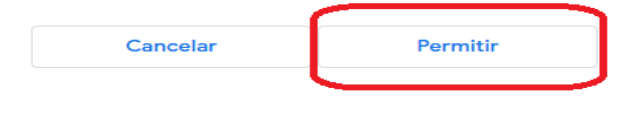

Dirección de Informática - Subdirección de Gestión de Servicios Pontificia Universidad Católica de Chile

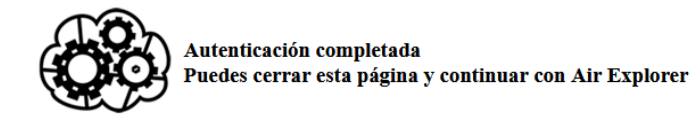

## Continuamos conectando OneDrive

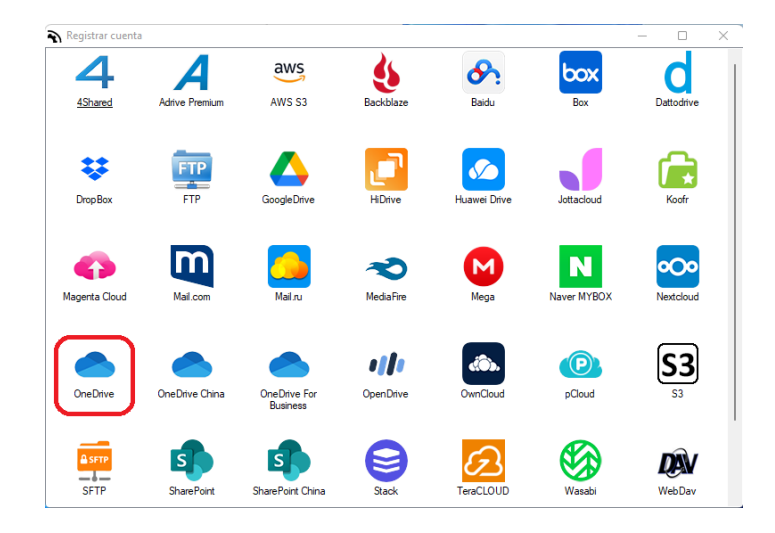

| OneDrive Login |                                 |                 | _          |           | $\times$ |
|----------------|---------------------------------|-----------------|------------|-----------|----------|
|                |                                 |                 |            |           |          |
|                |                                 |                 |            |           |          |
|                |                                 |                 |            |           |          |
|                | Microsoft                       |                 |            |           |          |
|                | lniciar sesión                  |                 |            |           |          |
|                | Correo electrónico, teléfono o  | Skype           | _          |           |          |
|                | ¿No tiene una cuenta? Cree una. |                 |            |           |          |
|                | ¿No puede acceder a su cuenta?  |                 |            |           |          |
|                | Atrá                            | s Siguiente     |            |           |          |
|                |                                 |                 |            |           |          |
|                |                                 |                 |            |           |          |
|                | C Opciones de inicio de s       | esión           |            |           |          |
|                |                                 |                 |            |           |          |
|                |                                 |                 |            |           |          |
|                |                                 | Términos de uso | Privacidad | y cookies |          |

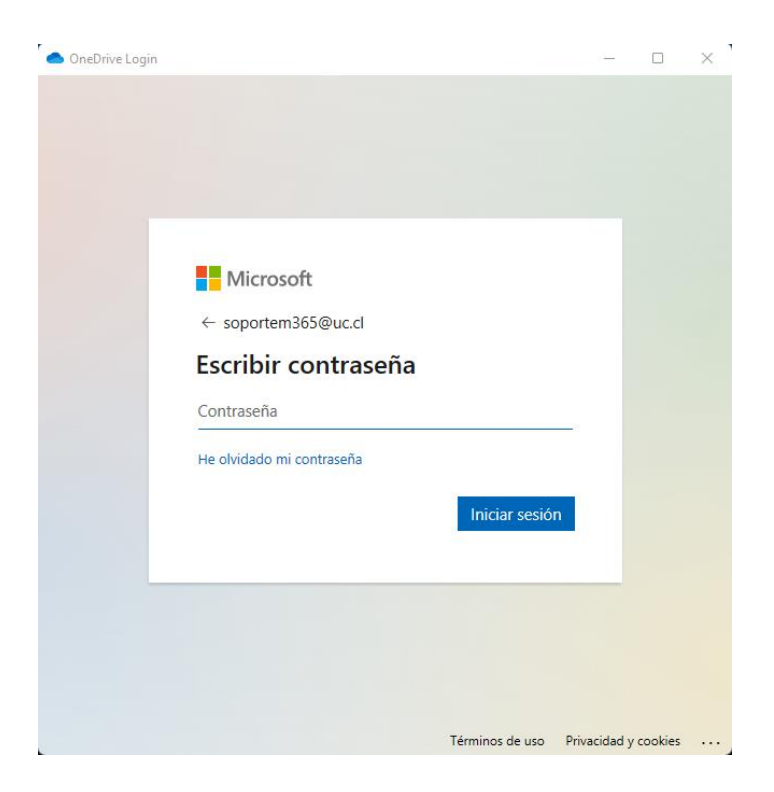

| Vias                             | Nombre                        | Nube        | Descripción |        |
|----------------------------------|-------------------------------|-------------|-------------|--------|
| Soporte Dirección Informática UC | Soporte Dirección Informática | GoogleDrive |             |        |
| SOPORTE M365                     | SOPORTE M365                  | OneDrive    |             |        |
|                                  |                               |             |             |        |
|                                  |                               |             |             |        |
|                                  |                               |             |             | _      |
|                                  |                               |             |             | ^      |
|                                  |                               |             |             | $\sim$ |
|                                  |                               |             |             |        |
|                                  |                               |             |             |        |
|                                  |                               |             |             |        |
|                                  |                               |             |             |        |
|                                  |                               |             |             |        |
|                                  |                               |             |             |        |

4. Ahora seleccionaremos el servidor de Google Drive en el costado izquierdo y OneDrive en el derecho como se muestra en la siguiente imagen.

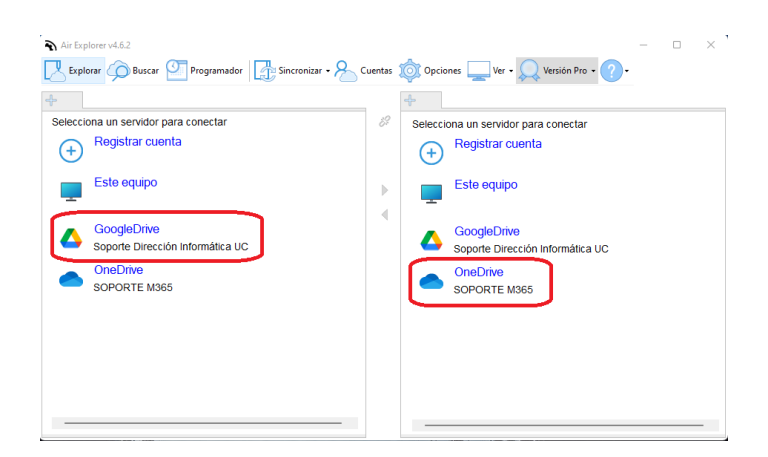

5. Finalmente debemos seleccionar los archivos que queremos mover y dar clic en el botón copiar hacia la derecha.

| Air Explorer v4.6.2                                                                                                    | 🖟 Sincronizar 🗸 😞 Cuentas                                                                                                 | Copciones Ver • Versión Pro •                                                                                     |                 |
|----------------------------------------------------------------------------------------------------|----------------------------------------------------------------------------------------------------|----------------------------------------------------------------------------------------------------|-----------------|
| Soporte Dirección Informática UC         ×           ←         →         ▲           Mi unidad (Soporte Dirección Informática           Image: Image: Ima | uc] ▶ ☆ C %                                                                                                    | SOPORTE M365     ×      +             ← → ▲ ► OneDrive [SOPORTE M365]             ★ ■ ▲ ■ ■ ■ ■ ■ ■ ■ ■ ■ ■ ■ ■ ■ | 5 ¢             |
| <ul> <li>Mi unidal [So Nombre Tarr</li> <li>EENF FPER E EENF FPERZE</li> <li>SpS25_MAC</li> <li>SpS25_MAC</li> <li>Cambio_clave_User 0 bj</li> <li>Administrado</li> <li>Opego Vilabla</li> <li>Gerardo Dono</li> <li>Gerardo Dono</li> <li>Mauricio Nov</li> <li>Akichard Urruti</li> <li>Subdirección</li> </ul>                                                                                                    | naño Fecha<br>02-12-20<br>29-07-20<br>19-04-20<br>KB 16-05-20<br>KB 06-04-20<br>8B 16-05-20<br>KB 06-04-20<br>8B 16-05-20 | OneDrive [SOPORT Nombre Tamañ     Tamañ                                                                           | o Fec           |
| 4 elementos seleccionados: 42 KB                                                                                                    | 10240 GB libres •                                                                                                    | 0 elementos O 1                                                                                                   | 024 GB libres 🝷 |